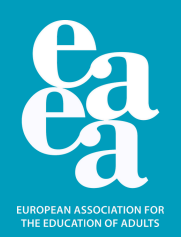

# How to register for EAEA's online courses

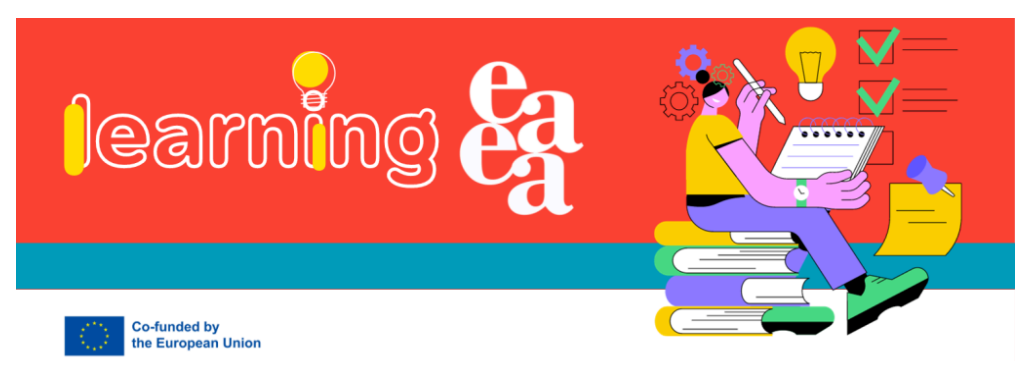

# **Quick Guide:**

- 1. Visit learning.eaea.org
- 2. Click on "login"
- 3. Create a new account
- 4. Visit the courses page
- 5. Select the course or search for it
- 6. Click "enroll"
- 7.Get started!

## **Detailed Guide:**

1. Visit learning.eaea.org

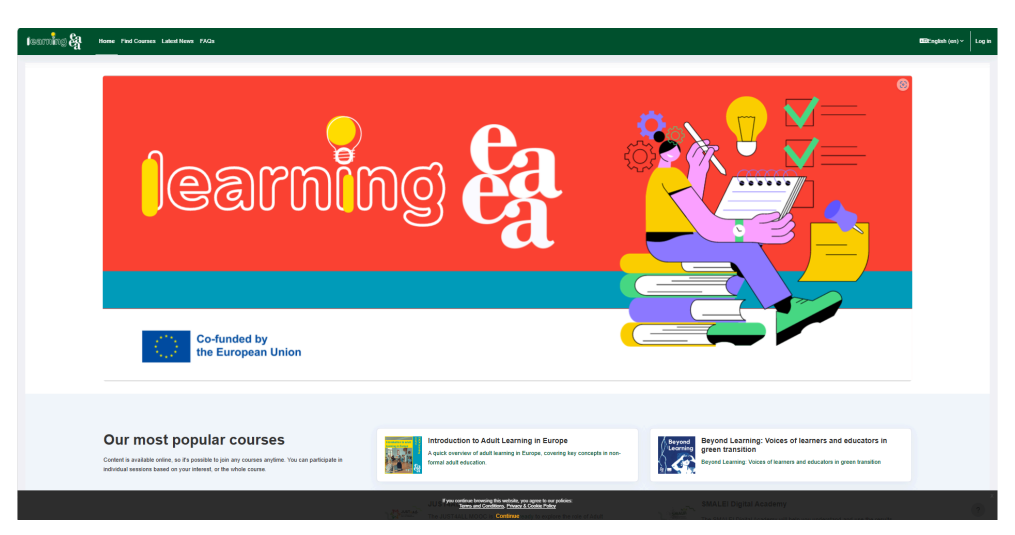

# 2. Click on "login" in the top right corner of the site

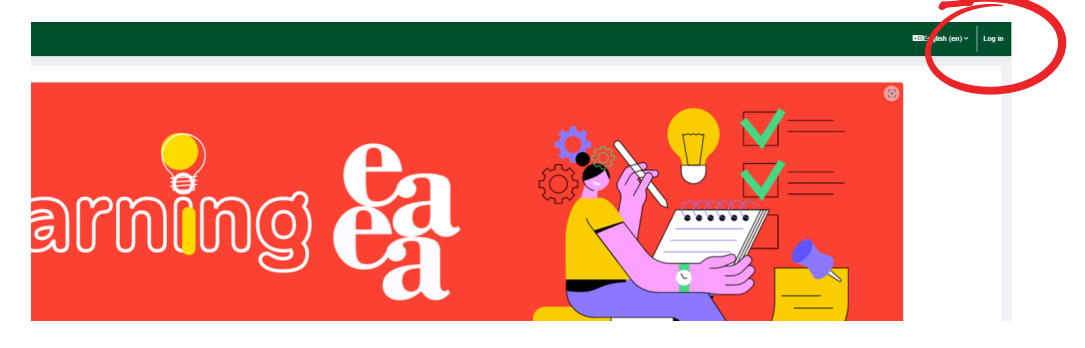

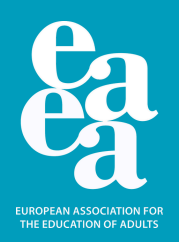

#### 3. Click on "create a new account"

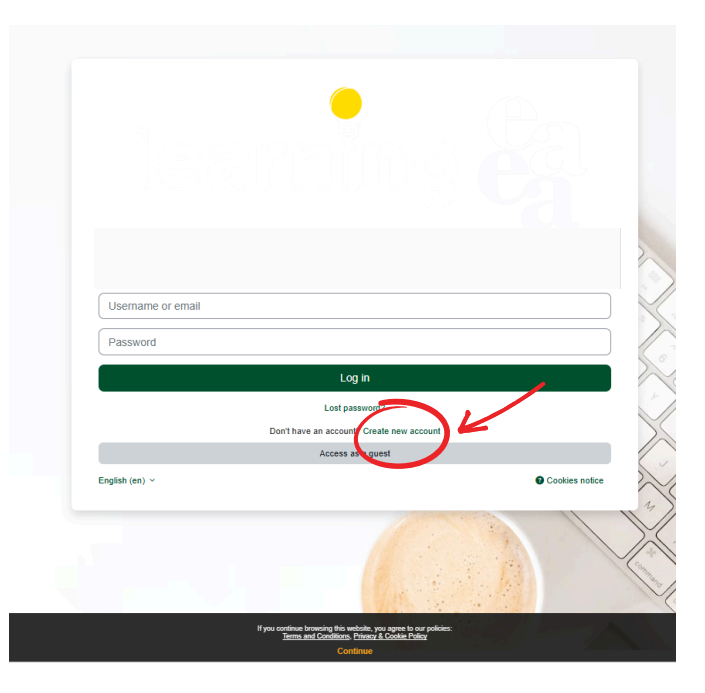

4. Read the terms and conditions and go through by clicking "next". You have to tick the box on the last page to agree to them.

| EAEA + Learning Platform                                                                                                    | Public and agreements <sup>1</sup> Series and Condition |
|----------------------------------------------------------------------------------------------------|---------------------------------------------------------|
| Terms and Conditions Please read our Terms and Conditions                                                                                                    | Holey 1 ad of 2                                         |
| The Theorem International and the activity and the art the activity and the activity and |                                                         |
| Lengue namedies de la Calcana eristati, entra el las de la tentaria de Calcana, Ragon.                                                                                                    |                                                         |
|                                                                                                    |                                                         |
|                                                                                                    |                                                         |
| Research No. / Valey                                                                                                    |                                                         |
| herplanetary of its tasks it                                                                                                    |                                                         |
|                                                                                                    |                                                         |
|                                                                                                    | period parts of                                         |
| Indicate Paper                                                                                                    |                                                         |
|                                                                                                    |                                                         |
|                                                                                                    |                                                         |
| Dischainer of Warnetien                                                                                                    |                                                         |
|                                                                                                    |                                                         |
|                                                                                                    |                                                         |
| Time Time and Conflicts, its class contex with boosts, and generally Copie for The same of the end of the same characterization.                                                                                                    |                                                         |
|                                                                                                    | all adverticity using any later infanitity year         |
| Non between us                                                                                                    |                                                         |
|                                                                                                    |                                                         |
|                                                                                                    | ini trapi                                               |
|                                                                                                    |                                                         |

5. Fill in your details requested and click "create my account"

| Jsername 🕕                                                                                                    |                                                                              |
|----------------------------------------------------------------------------------------------------|------------------------------------------------------------------------------|
|                                                                                                    | (                                                                            |
| Missing username                                                                                                    |                                                                              |
| The password must have at least 8 d<br>digit(s), at least 1 lower case letter(s<br>etter(s), at least 1 special character | characters, at least 1<br>i), at least 1 upper cas<br>(s) such as *, -, or # |
| Password 🕕                                                                                                    |                                                                              |
|                                                                                                    | (                                                                            |
| Missing password                                                                                                    |                                                                              |
| Email address 🚯                                                                                                    |                                                                              |
|                                                                                                    | (                                                                            |
| Missing email address                                                                                                    |                                                                              |
| Email (again) 🕕                                                                                                    |                                                                              |
|                                                                                                    | C                                                                            |
| Missing email address                                                                                                    |                                                                              |
| First name                                                                                                    |                                                                              |
|                                                                                                    | 0                                                                            |
| Missing given name                                                                                                    |                                                                              |
| Last name 📵                                                                                                    |                                                                              |
|                                                                                                    | 0                                                                            |
| Missing last name                                                                                                    |                                                                              |
| City/town                                                                                                    |                                                                              |
|                                                                                                    |                                                                              |
| Country                                                                                                    |                                                                              |
| Select a swoty                                                                                                    | ¢                                                                            |

Check your inbox and spam inbox, you should receive a confirmation email of registration.

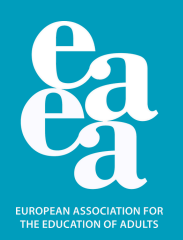

6. Go back to "learning.eaea.org" and click "enrol now" for one of the courses on the site homepage OR visit the courses list

*Option A: If the course you are interested is on the homepage:* 

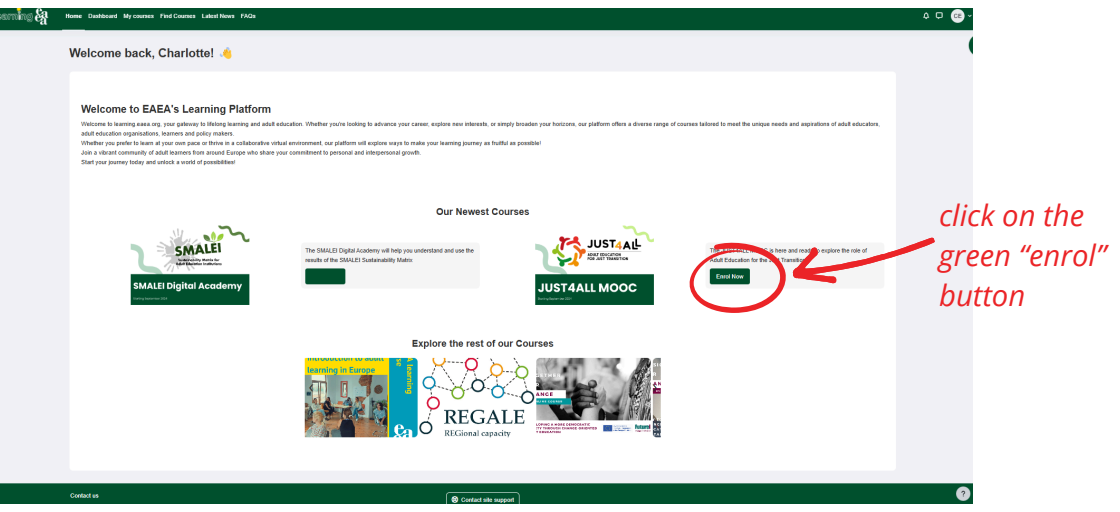

You should be able to access the course immediately:

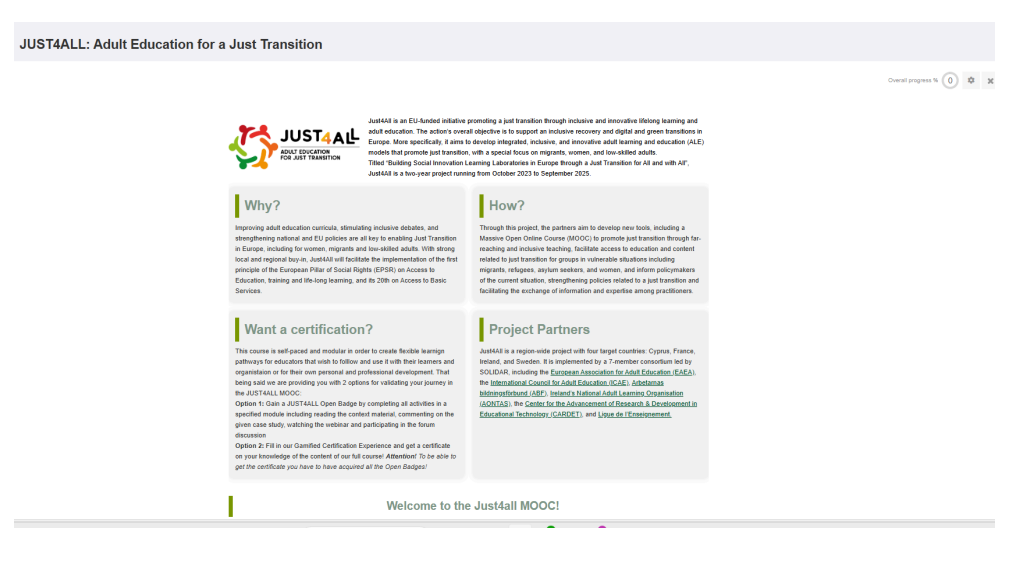

Option B: If the course you are looking for is not on the homepage

Click on "Find Courses" and use the search bar to look for the name of your course.

| learning & | Home Dashboard My courser Find Courses Lates News FAQs                                                                                                    |  |
|------------|----------------------------------------------------------------------------------------------------|--|
|            | EAEA e-Learning Platform                                                                                                    |  |
|            | Regional capacity for Adult Learning and Education (REGALE)                                                                                                    |  |
|            | Regional capacity for Aduit Learning and Education (REGALE)     Together for change - Developing a more democratic society through change-oriented aduit education     UP-AEPRO: INVOVATE - LEARN, SHARE, ACT   |  |
|            | Design for change – how to use change-oriented aduit education to solve digitalisation challenges?     Making your voice heard: foundations of advocacy in aduit learning     AE Pro-Phase 2     AE Pro-Phase 1 |  |
|            | Politro pinser     Politro pinser     Politro pinser     Politro pinser     Politro pinser     Politroach     Politroach     Politroach                                                                         |  |
|            | P DEVOID LEARNING                                                                                                    |  |

#### Click on the course you would like and you can enrol as above:

EAEA e-Learning Platform

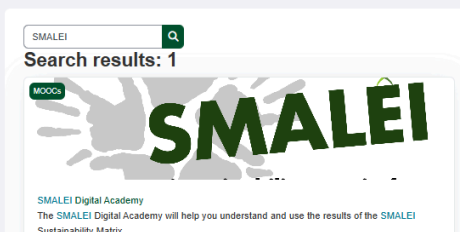

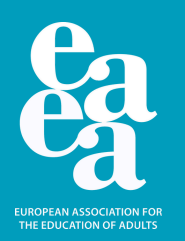

## How to use the SMALEI Digital Academy & Download the certificates

The hompage will have tiles. Click through to explore the modules. Some pages are "pop-ups" and others are click through.

| Introduction to the<br>SMALEI Matrix<br>Ir                                                           | nvironmental<br>ustainability of the<br>istitution<br>ogress: 0% |                                                                             |  |
|----------------------------------------------------------------------------------------------------|------------------------------------------------------------------|-----------------------------------------------------------------------------|--|
| Environmental Su                                                                                     | FORUM                                                            | Institution                                                                 |  |
| Introduction to<br>Environmental<br>Sustainability of the<br>Institution                             | A case study: getting<br>started by using<br>relationality       | Case Studies:<br>Building Sustainably                                       |  |
| OPEN FORUM<br>Webinar:<br>Environmental<br>sustainability of the<br>institution                      | Resources                                                        | Self-assessment on<br>Environmental<br>Sustainability of the<br>Institution |  |
| CUSTOM CERTIFICATE<br>Certificate Module 1:<br>Environmental<br>Sustainability of the<br>Institution |                                                                  |                                                                             |  |
| Restricted                                                                                           |                                                                  |                                                                             |  |

At the top of each activity, you can "mark as done". This will allow you to access the Digital Certificate at the end of each module.

| <form>A control of the second of the second of</form>                                               |                                                                                                    |                                                                                                    |                                                                                                    |                                                                                                    |                                                     |                                              |
|----------------------------------------------------------------------------------------------------|----------------------------------------------------------------------------------------------------|----------------------------------------------------------------------------------------------------|----------------------------------------------------------------------------------------------------|----------------------------------------------------------------------------------------------------|-----------------------------------------------------|----------------------------------------------|
| <text><section-header><text><section-header><list-item><list-item><list-item><section-header><section-header><list-item><list-item><list-item><list-item><list-item></list-item></list-item></list-item></list-item></list-item></section-header></section-header></list-item></list-item></list-item></section-header></text></section-header></text>                                                                                                    | Lite luction to Enviro                                                                                                    | onmental Sustai                                                                                                    | inability of the Institution                                                                                                 | SMALEL > Environmental Sustainability                                                                          | of the Institution > Introduction to Env            | ironmental Sustainability of the Institution |
| <page-header><section-header><text><section-header><list-item><list-item><list-item><list-item><section-header><text><list-item><list-item><list-item><text></text></list-item></list-item></list-item></text></section-header></list-item></list-item></list-item></list-item></section-header></text></section-header></page-header>                                                                                                    | Mark as done                                                                                                    |                                                                                                    |                                                                                                    |                                                                                                    |                                                     |                                              |
| <text><text><section-header><list-item><list-item><list-item><section-header><text><list-item><list-item><list-item><text></text></list-item></list-item></list-item></text></section-header></list-item></list-item></list-item></section-header></text></text>                                                                                                    | Welcome to module                                                                                                    |                                                                                                    |                                                                                                    |                                                                                                    |                                                     |                                              |
| <text><section-header><list-item><list-item><list-item><list-item><list-item><list-item><list-item><list-item><list-item><list-item><list-item><list-item><list-item></list-item></list-item></list-item></list-item></list-item></list-item></list-item></list-item></list-item></list-item></list-item></list-item></list-item></section-header></text>                                                                                                    | Module 1: Environmer                                                                                                    | ntal Sustainability                                                                                                | of the Institution                                                                                                    |                                                                                                    |                                                     |                                              |
| <text><list-item><list-item><list-item><list-item><list-item><list-item><list-item><list-item><list-item><list-item><list-item><list-item></list-item></list-item></list-item></list-item></list-item></list-item></list-item></list-item></list-item></list-item></list-item></list-item></text>                                                                                                    | Welcome to Module 1, where we will explore the                                                                                                    | e different aspects you could con-                                                                                 | sider to assess and improve the environmental sustainab                                                                      | ility of your institution.                                                                                     |                                                     |                                              |
| <text><list-item><list-item><list-item><list-item><list-item><list-item><list-item><list-item><list-item><list-item><list-item><list-item></list-item></list-item></list-item></list-item></list-item></list-item></list-item></list-item></list-item></list-item></list-item></list-item></text>                                                                                                    | What to Expect:                                                                                                    |                                                                                                    |                                                                                                    |                                                                                                    |                                                     |                                              |
| <text><list-item><list-item><list-item><text><text><text><text><list-item><list-item><list-item><list-item><list-item></list-item></list-item></list-item></list-item></list-item></text></text></text></text></list-item></list-item></list-item></text>                                                                                                    | • 🔍 Definition: Discover how the SMALE                                                                                                    | I project defines the environment                                                                                  | al sustainability of an adult learning and education institut                                                                | ion.                                                                                                    |                                                     |                                              |
| <section-header><section-header><section-header><section-header><text><text><text><list-item><list-item><list-item><list-item><list-item><list-item></list-item></list-item></list-item></list-item></list-item></list-item></text></text></text></section-header></section-header></section-header></section-header>                                                                                                    | • 🐇 Key Aspects: Dive into the key aspec                                                                                                    | ts that can contribute to you asse                                                                                 | essing the environmental sustainability of the institution.                                                                  |                                                                                                    |                                                     |                                              |
| <text><text><text><text><text><list-item><list-item><list-item><list-item><list-item></list-item></list-item></list-item></list-item></list-item></text></text></text></text></text>                                                                                                    | <ul> <li>Inspiration and looking ahead: Con<br/>consider your own challenges and opport</li> </ul>                                                                                                    | sider the case study presented to<br>unities in this area.                                                         | you where an Adult Learning and Education centre base                                                                        | d in Sweden have assessed their own sustainabilit                                                              | ty and get inspired by their action for ch          | nange. You will be called on to              |
| <text><text><text><text><list-item><list-item><list-item><list-item><list-item></list-item></list-item></list-item></list-item></list-item></text></text></text></text>                                                                                                    | What is the environmental sustainability of the second second | of an institution and why does i                                                                                   | it matter?                                                                                                    |                                                                                                    |                                                     |                                              |
| In the four end and add of a d LE end future in equation of the origin add of add origin add of add origin add of add origin add of add origin add of add origin add of add origin add of add origin add of add origin add of add origin add of add origin add of add origin add of add of                                                        | When we talk about the environmental sustaina<br>circular and environmentally friendly use of reac                                                                                                    | bility of an ALE institution, we refe<br><u>surces</u> in their institutions, but this                             | er to the ways in which adult education providers develop<br>i is one of many ways.                                          | and implement work practices that support environ                                                              | nmental sustainability. One of the ways             | that can do this is by enabling              |
| <ul> <li>If way Aspects of environmental austainability of an ALE institution</li> <li>The SMLE matrix defore many effecter sub-arces but an combute to the monomental austainability of an ALE institution.</li> <li>If way Aspects of environmental austainability of an ALE institution:</li> <li>If way Aspects of the work and consystem</li> <li>If way Aspects of the work and consystem</li> <li>If way Aspects of the work and consystem</li> <li>If way Aspects of the work and consystem</li> <li>If way Aspects of the work and consystem</li> <li>If way Aspects of the work and consystem</li> <li>If way Aspects of the work and consystem</li> <li>If way Aspects of the work and consystem</li> <li>If way Aspects of the work and consystem</li> <li>If way Aspects of the work and consystem of the institution is a base of the institution in a species of the work and consystem</li> <li>If way Aspects of the work and the work and</li></ul>                                                                                                    | The environmental sustainability of an ALE insti<br>institutions that embrace sustainability are better                                                                                                    | tution is important for many reaso<br>r positioned to navigate the chall-                                          | ons. For example, adult education institutions have a role<br>enges of climate change, resource scarcity, and changing       | in fostering a culture of sustainability, encouraging<br>regulations, ensuring their longevity and relevance   | responsible citizenship and stewardsh<br>e.         | ip among learners. Moreover,                 |
| <ul> <li>The SUALEE matrix defines many efferent sub-areas that can combule to the environmental sustanability of an ALE statistica:</li> <li>Alestrahig and Management: Developing a loss darbages hat guide the instalmont and environmental sustanability of the instalmont and a specific of the work and eccosystem.</li> <li>Alestrahig and bases may efferent sub-areas the areas that environmental sustanability of the instalmont and a specific of the work and eccosystem.</li> <li>Alestrahig and instalmont and an approximation of the instalmont and environmental sustanability in a offices and classroom:</li> <li>Alestrahig and instalmont for the instalmont and environmental sustanability in a offices and classroom:</li> <li>Alestrahig and instalmont for the instalmont and environmental sustanability in a offices and classroom:</li> <li>Alestrahig and instalmont for the instalmont and environmental sustanability in a offices and classroom:</li> <li>Alestrahig and instalmont for the instalmont and environmental sustanability of the busility.</li> <li>Alestrahig and instalmont for the instalmont of the busility of the busility.</li> <li>Alestrahig and instalmont for the instalmont of the busility of the busility.</li> <li>Alestrahig and instalmont for the order busines that elevels the transform and environmental sustainability of the busility.</li> <li>Alestrahig and instalmont for the order busines that elevels the transform and environmental sustainability of the busility.</li> <li>Alestrahig and instalmont for the order busines that elevels the transform and environmental sustainability.</li> <li>Alestrahig and the onvironmental sustainability of the busility.</li> <li>Alestrahig and the onvironmental sustainability of the busility.</li> <li>Alestrahig and the onvironmental sustainability of the busility.</li> <li>Alestrahig and the onvironmental sustainability of the darbage contrahight the busility of the darbage contrahight the busility.</li> <li>Alestrahight and the onvice the onvironmental sustainability of the</li></ul>                                              | 😤 Key Aspects of environmental sustainab                                                                                                    | ility of an ALE institution                                                                                        |                                                                                                    |                                                                                                    |                                                     |                                              |
| - I calculate that Management: Developing a location plan and management mission that chances the environmental instantiability of the installation at al append of dis work and ecosystem.     - I calculate that the possible of the state of the installation in a state of the installation in all append of dis work and ecosystem.     - I calculate that the state of the installation is a state of the installation in all append of dis work and ecosystem.     - I calculate that the installation is all appendix of the installation is all appendix of the installation is all appendix of dis work and ecosystem.     - I calculate the installation is all appendix of the installation and instances that environmentally statismatic the installation is all appendix of the installation and instances that environmentally associated with the installation is all appendix of the installation is all appendix of the installation and ecosystem is all appendix of the installation and ecosystem is all appendix of the installation and ecosystem is all appendix of the installation and ecosystem is all appendix of the installation and ecosystem is all appendix of the installation and ecosystem is all appendix of the installation and ecosystem is a state and the independent appendix.     - I wante use the other late match the independent appendix of the installation and ecosystem is a state and the independent appendix.     - I wante the other late match the independent appendix of the installation appendix of the installation appendix of the installat                                                             | The SMALEI matrix defines many different sub-                                                                                                    | -areas that can contribute to the                                                                                  | environmental sustainability of an ALE institution:                                                                          |                                                                                                    |                                                     |                                              |
| Oreen office and classroom: assessing the day-day practice of the institution and improving subatinationability in its offices and classrooms. Mobility: Fromeinic guoreting and classroom for darl and same rate in trade class the interview methy: classification of the institution of the darl and same rate. Buildings and learning spaces: Enhancing the environmental subatinability of the buildings. Orcorrex: each sub-and stream harm officient appects that in a disarrent of the involute of the product of a private interview and the private interview and the independent aspects. If you can browse the Genially matrix below, or under <u>responses</u> at the environmental expension of the module, download a privatally PC.  If you can browse the Genially matrix below, or under <u>responses</u> at the environmental expension.  If you can browse the Genially matrix below, or under <u>responses</u> at the environmental expension.  If you can browse the Genially matrix below, or under <u>responses</u> at the environmental expension.  If you can browse the Genially matrix below, or under <u>responses</u> at the environmental expension.  If you can browse the Genially matrix below, or under <u>responses</u> at the environmental expension.  If you can browse the Genially matrix below, or under <u>responses</u> at the environmental expension.  If you can browse the Genially matrix below, or under <u>responses</u> at the environmental expension.  If you can browse the Genially matrix below, or under <u>responses</u> at the environmental expension.  If you can browse the Genially matrix below, or under <u>the specifies</u> at the environmental expension.  If you can browse the Genially matrix below, or under <u>the specifies</u> at the environmental expension.  If you can browse the Genially matrix below, or under <u>the specifies</u> at the environmental expension.  If you can browse the Genially matrix below, the transformation of the transformation of the transformation of the transformation of the transformation of the transformation of the transformation of the transformation of | <ul> <li>Leadership and Management: Developi</li> <li>Sustainability policies and strategies: I<br/>to follow</li> </ul>                                                                                                    | ng a leadership and managemen<br>Developing policies and strategie:                                                | t mission that enhances the environmental sustainability<br>s that guide the institution to behave environmentally sus       | of the institution in all aspects of its work and ecosy<br>tainable in its work practices. These can include a | ystem<br>series of principles, responsibilities and | commitments for the institution              |
| Buildings and learning spaces: Enhancing the environmental sustainability of the buildings Of course, each sub-area has many different aspects that will contribute to the way that your ALE institution approaches it. Explore below the matrix that highlights these six areas and their independent aspects.     You can browse the General y matrix below, or under recourses at the end of this module, download a printable PDF                                                                                                    | <ul> <li>Green office and classroom: Assessing</li> <li>Mobility: Promoting, prioritising and incer</li> <li>Events: Conducting events in an environ</li> </ul>                                                                                                    | the day-to-day practices of the in<br>ntivising mobility options for staff is<br>mentally and socially responsible | stitution and improving sustainability in its offices and cla<br>and learners that reduce harm to the environment.<br>manner | ssrooms.                                                                                                    |                                                     |                                              |
| Of course, each sub-area has many different aspects that will contribute to the way that your ALE institution approaches 8. Explore below the matrix that highlights these six areas and their independent aspects.                                                                                                    | <ul> <li>Buildings and learning spaces: Enhance</li> </ul>                                                                                                    | ing the environmental sustainabil                                                                                  | lity of the buildings                                                                                                    |                                                                                                    |                                                     |                                              |
| Y You can browse the Genial y metric below, or under <u>resources</u> at the end of this module, download a printable PDP.  Autitude  Autitude  Autit                                                     | Of course, each sub-area has many different as                                                                                                    | spects that will contribute to the v                                                                               | way that your ALE institution approaches it. Explore below                                                                   | r the matrix that highlights these six areas and their                                                         | ir independent aspects.                             |                                              |
|                                                                                                    | You can browse the Genially matrix below,                                                                                                    | or under <u>resources</u> at the end of                                                                            | this module, download a printable PDF.                                                                                       |                                                                                                    |                                                     |                                              |
|                                                                                                    |                                                                                                    | Assistuda                                                                                                    | Involvement                                                                                                    |                                                                                                    |                                                     | 3                                            |

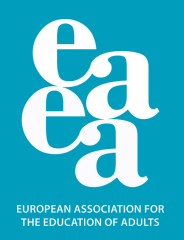

# You can scroll through each activity using the buttons at the bottom of each page.

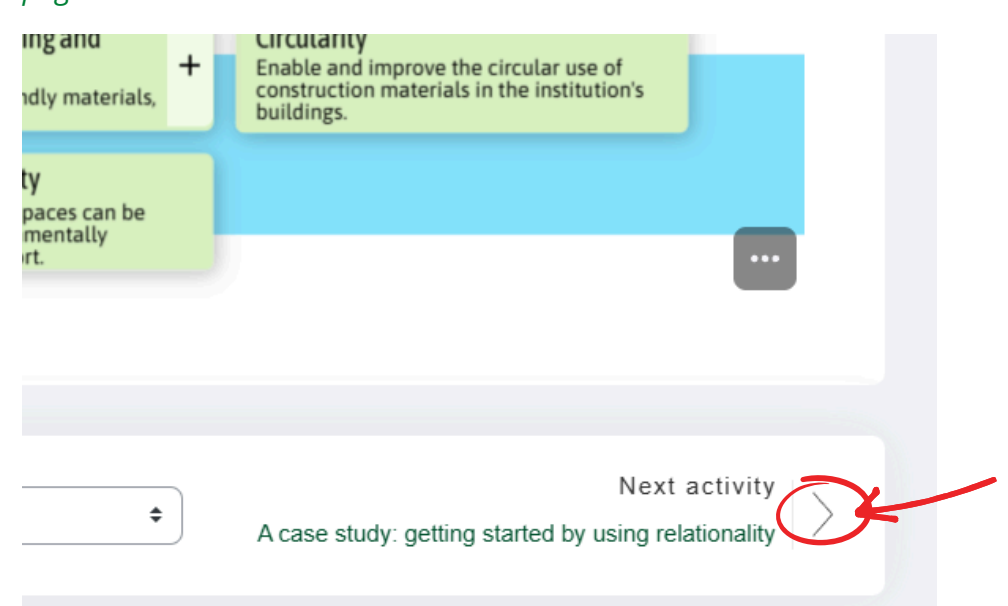

To access the certificate at the end of each module, **all** activities (besides the self-assessment) must be "marked as done". You can then click on the 'certificate' page and click "view certificate".

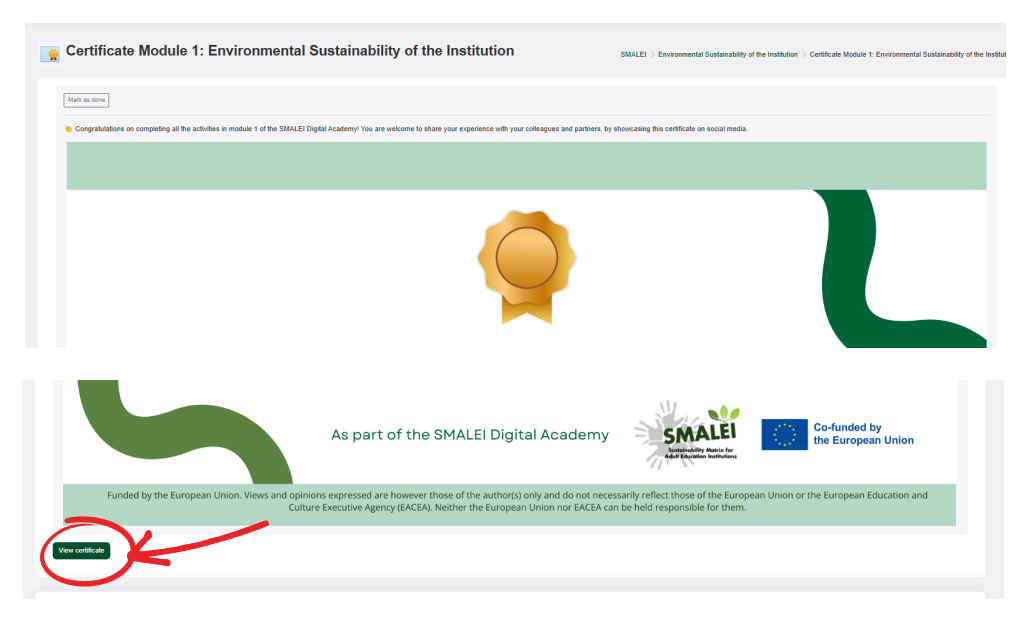

A PDF will appear. You can save the PDF or print it using your PDF viewer.

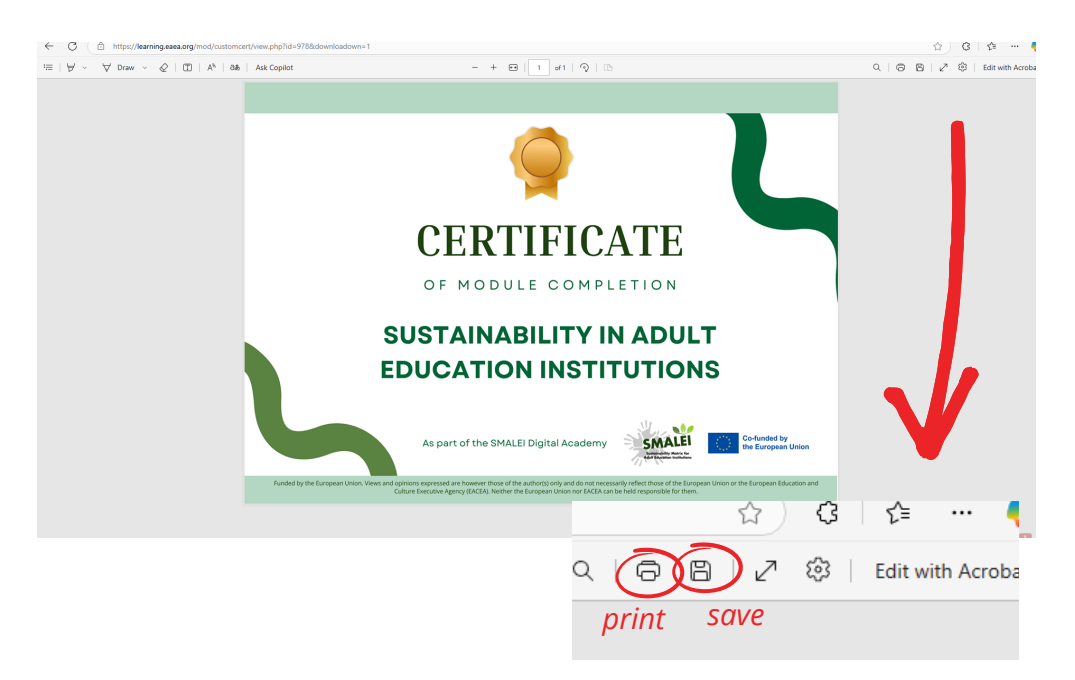